## Lizenz deaktivieren und verschieben

Wenn Sie iSpring Suite auf einen anderen Computer verschieben oder das Betriebssystem auf Ihrem PC neu installieren möchten, müssen Sie die Lizenz deaktivieren. Sie können entweder eine Lizenz deaktivieren, ohne die Software von Ihrem Computer zu entfernen, oder das Programm deaktivieren und deinstallieren.

- Löschen und Deaktivieren der iSpring Suite
- Deaktivieren der iSpring Suite ohne Deinstallation
- Installieren und Aktivieren der iSpring Suite auf einem neuen Gerät
- So erkennen Sie die Bit-Version eines Betriebssystems

Löschen und Deaktivieren der iSpring Suite

1. Öffnen Sie das Startmenü und klicken Sie auf das Symbol Einstellungen.

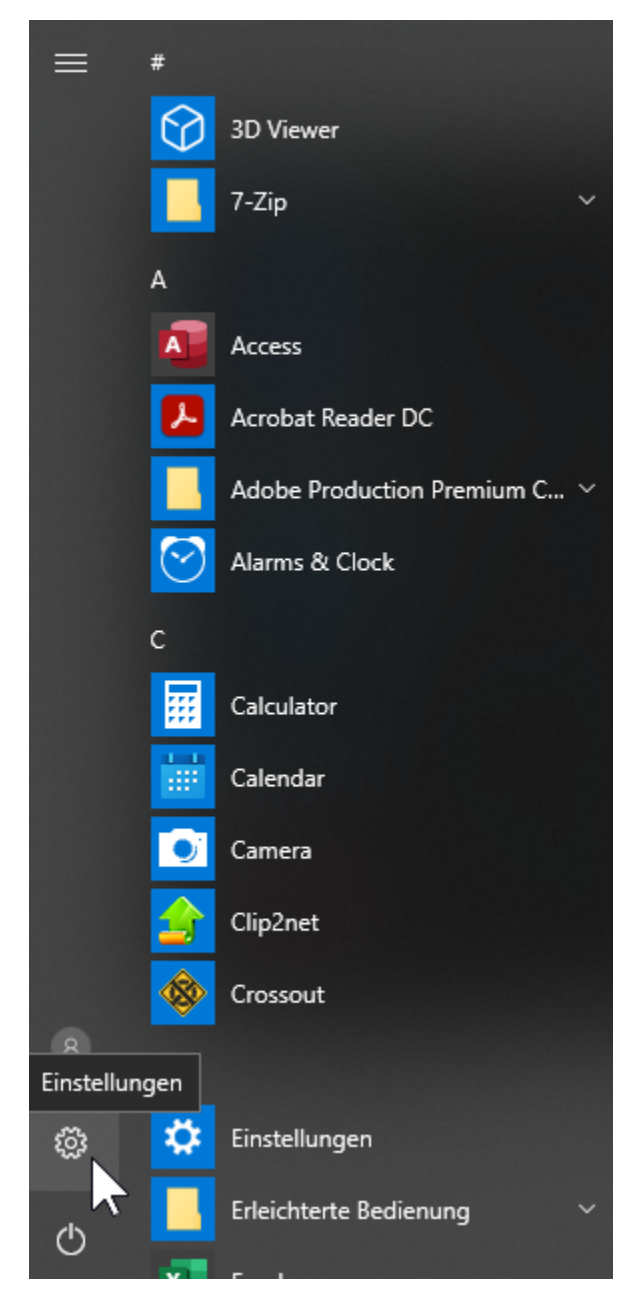

2. Wählen Sie dann den Abschnitt Apps.

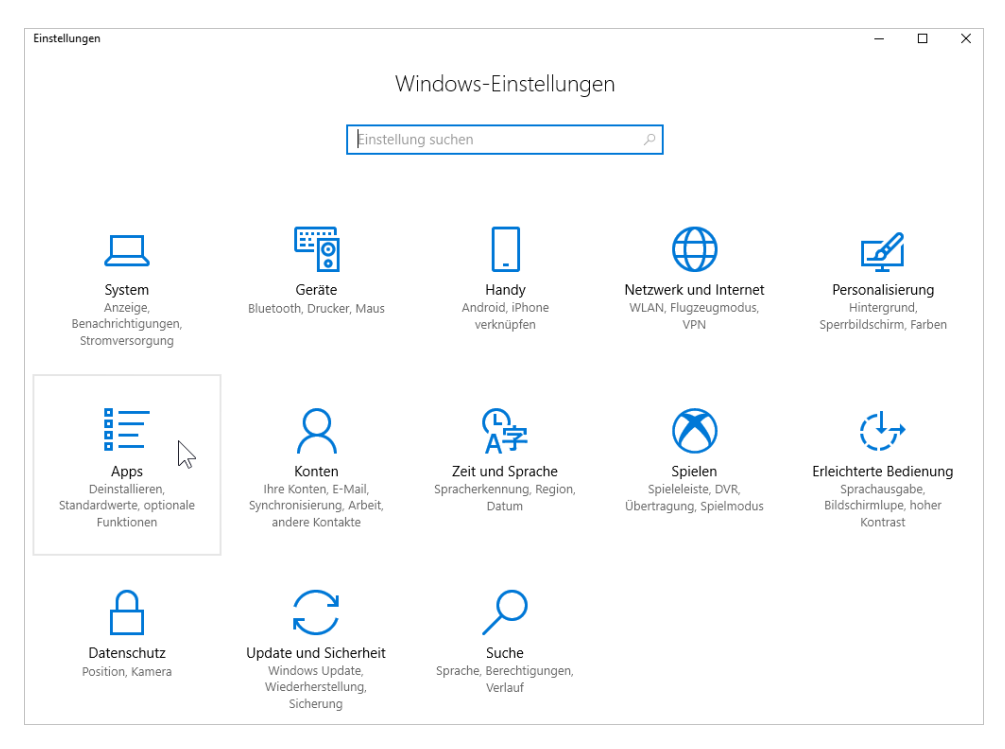

3. Öffnen Sie als Nächstes die Registerkarte Apps & Features.

| 🔅 Startseite |                   |            |   |  |
|--------------|-------------------|------------|---|--|
| Ei           | nstellung suchen  |            | Q |  |
| App          | os                |            |   |  |
| ΙĒ           | Apps & Features   | $\bigcirc$ |   |  |
| ≣≯           | Standard-Apps     |            |   |  |
| ₫ <u>1</u>   | Offline-Karten    |            |   |  |
| [t]          | Apps für Websites |            |   |  |
|              | Videowiedergabe   |            |   |  |

4. Suchen Sie iSpring Suite 10 in der Liste der installierten Programme, klicken Sie darauf und klicken Sie auf die Schaltfläche Deinstallieren.

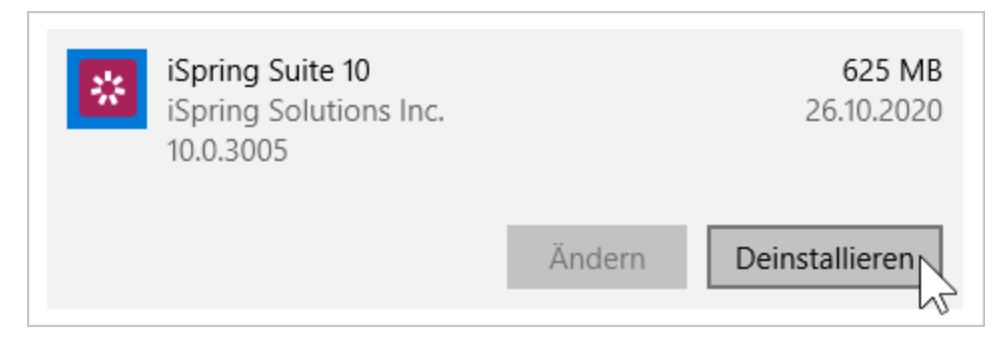

5. Das System benachrichtigt Sie, dass es zusammen mit allen seinen Daten gelöscht wird. Klicken Sie danach erneut auf Deinstallieren.

| Filtern nach: Alle Laufwerke $ \smallsetminus $         |                                                                                   |                |
|---------------------------------------------------------|-----------------------------------------------------------------------------------|----------------|
| iSpring Suite 10<br>iSpring Solutions Inc.<br>10.0.3005 | Diese App und alle dazugehörigen Infos<br>werden deinstalliert.<br>Deinstallieren |                |
|                                                         | Ändern                                                                            | Deinstallieren |

6. Klicken Sie abschließend auf Lizenz deaktivieren.

| iSpring Suite Deaktivierungs-Assistent                                                                                                    | × |
|----------------------------------------------------------------------------------------------------|---|
| Deaktivieren Sie Ihre Lizenz                                                                                                    |   |
| Wenn Sie Ihre iSpring Suite Lizenz auf einen anderen Computer oder Betriebssystem<br>neu installieren möchten, wählen Sie die Option, Lizenz deaktivieren.<br>Falls Sie das iSpring Suite nur auf diesem Rechner neu installieren wird die Deaktivierung<br>nicht erforderlich.<br>Die Deaktivierung der Lizenz dauert ein paar Sekunden und benötigt eine |   |
| Internetverbindung.                                                                                                    |   |
| Lizenz deaktivieren                                                                                                    |   |

7. Das Programm wird von Ihrem Computer entfernt und die Lizenz wird deaktiviert. Sie können iSpring Suite jetzt auf einem neuen Gerät installieren.

## Deaktivieren der iSpring Suite ohne Deinstallation

1. Starten Sie iSpring Suite 10 auf Ihrem Computer.

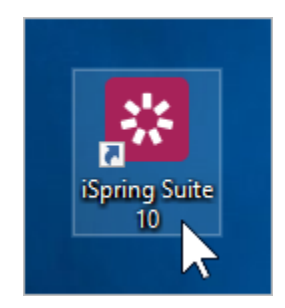

2. Öffnen Sie einen vorhandenen Kurs oder erstellen Sie einen neuen.

| 😸 Schnellstart      |                   |          | × |
|---------------------|-------------------|----------|---|
| 🔆 ispring suite     | Kurse             |          | o |
| DESKTOP             |                   |          |   |
| 💾 Kurse             | +                 |          |   |
| 🗹 Quiz              | Neu erstellen     | Öffnen   |   |
| 💬 Simulationen      | Neu crotelien     | officia. |   |
| Bildschirmaufnahmen | ZULETZT VERWENDET |          |   |
| = Interaktionen     |                   |          |   |
| Bücher              |                   |          |   |
| ISPRING SPACE NEU   |                   |          |   |
| A Pages             |                   |          |   |
| Online-Quizzes      |                   |          |   |

3. Wählen Sie in der Symbolleiste die Registerkarte iSpring Suite 10 und anschließend die Option Über.

|                 |                           | Ť                                       |        | —     |      | ×     |
|-----------------|---------------------------|-----------------------------------------|--------|-------|------|-------|
|                 |                           | 🖻 Teile                                 | n      | ₽ Ko  | mme  | ntare |
| Veröffentlichen | 🙀 Eins<br>© Upo<br>? Hilf | stellunger<br>dates<br><sup>f</sup> e × | ר<br>ו | Anmel | den  |       |
| fentlichen      | 17                        | Los geht's                              | 5      |       | pace | ^     |
|                 |                           | Eine Frag                               | e stel | len   |      |       |
|                 |                           | Dokumer                                 | tatio  | n     |      |       |
|                 |                           | Video Tut                               | orial  | s     |      |       |
|                 | <u></u>                   | Commun                                  | ity    |       |      |       |
|                 | ą                         | Feedback                                |        |       |      |       |
|                 | i                         | Über                                    | 6      | 2     |      |       |

4. Klicken Sie im Fenster Über auf Lizenzschlüssel ändern.

| 🗓 Über                                                                                                    | ×         |
|----------------------------------------------------------------------------------------------------|-----------|
| Version 10.0.1 Erstellt 3005                                                                                                    |           |
| Romey Beitel<br>ispring Solutions         Business-Lizenz<br>384RM-6W8G6-XXXXX-XXXXX-XXXXX-XXXXX-XXXXX-VJER4-PNANO<br>Lizenzschlüssel ändern<br>Ablaufdatum: 26.10.2021<br>365 Tag(e) übrig         Bitte erneuern Sie Ihr Abonnement |           |
| <u>Technischen Support erhalten</u><br>Copyright © 2005-2020 iSpring Solutions, Inc. All rights reserved. <u>Zusätzliche Copyright Informationen</u>                                                                                  | Schließen |

5. Wählen Sie als Nächstes die Option Die Lizenz deaktivieren und klicken Sie auf Weiter.

| iSpring Suite 10 Aktivierungsassistent                                                                                                    | ×     |
|----------------------------------------------------------------------------------------------------|-------|
| Lizenzaktivierungseinstellungen<br>Wählen Sie eine der folgenden Optionen, um die Lizenzaktivierungen zu verwalten                                     | P     |
| O Bitte geben Sie einen anderen Lizenzschlüssel oder andere Registrationsinformationen e                                                               | sin   |
| Wählen Sie diese Option, wenn Sie Ihre Produkt-Kopie mit einem anderen Lizenzschlüsse<br>aktivieren wollen oder die Registrierungsdaten ändern wollen. | el    |
| Die Lizenz deaktivieren                                                                                                    |       |
| Ihre Lizenz wird deaktiviert. Sie können nun iSpring Suite auf einem anderen Computer aktivieren.                                                      |       |
|                                                                                                    |       |
|                                                                                                    |       |
|                                                                                                    |       |
|                                                                                                    |       |
|                                                                                                    |       |
|                                                                                                    |       |
| < Zurück Weiter > Abbrechen H                                                                                                    | Hilfe |

6. Wählen Sie Meine Lizenz deaktivieren und klicken Sie erneut auf Weiter.

| 😵 iSpring Suite 10 Aktivierungsassistent 🛛 🗙                                                                                                    |
|----------------------------------------------------------------------------------------------------|
| Lizenz Deaktivierung<br>Die Lizenz die Sie deaktivieren möchten, wird unten angezeigt                                                                               |
| Name: Romey Beitel                                                                                                    |
| Firma: iSpring Solutions                                                                                                    |
| Lizenzschlüssel: 384RM-6W8G6-W96K4-G349S-X72GD-0S9TW-GGRFQ-G74RN-VJER4-PNAN0                                                                                        |
| Meine Lizenz deaktivieren                                                                                                    |
| Wählen Sie diese Option, um die Lizenz auf dem Computer zu deaktivieren.<br>Sie können Ihre Lizenz später auf diesem oder einem anderen Computer wieder aktivieren. |
| Die Deaktivierung benötigt eine aktive Internetverbindung und dauert in der Regel ein paar<br>Sekunden.                                                             |
|                                                                                                    |
|                                                                                                    |
|                                                                                                    |
| < Zurück Weiter > Abbrechen Hilfe                                                                                                    |

7. Die iSpring Suite-Lizenz ist deaktiviert, aber nicht von Ihrem Computer deinstalliert. Reaktivieren Sie sie bei Bedarf.

| iSpring Suite 10 Aktivierungsassistent                   | ×     |
|----------------------------------------------------------|-------|
| Die Lizenz wurde erfolgreich deaktiviert                 | P     |
| Ihre iSpring Suite Lizenz wurde erfolgreich deaktiviert. |       |
| Ausstehende Aktivierungen: 1/1                           |       |
|                                                          |       |
|                                                          |       |
|                                                          |       |
|                                                          |       |
|                                                          |       |
|                                                          |       |
|                                                          |       |
| < Zurück Fertig stellen Abbrechen                        | Hilfe |

Installieren und Aktivieren der iSpring Suite auf einem neuen Gerät

- 1. Laden Sie eine Testversion von der iSpring-Webseite herunter oder fordern Sie einen Link zum Herunterladen des Programms von unserem Kund endienstteam.
- 2. Suchen Sie die E-Mail, die Sie nach dem Kauf der Lizenz erhalten haben, und kopieren Sie den Lizenzschlüssel.
- 3. Aktivieren Sie die Lizenz auf Ihrem Computer. Der Vorgang ist der gleiche wie direkt nach dem Kauf des Programms.

## So erkennen Sie die Bit-Version eines Betriebssystems

Wenn Sie aus irgendeinem Grund die Testversion von iSpring Suite nicht von der Webseite herunterladen können, senden Ihnen unsere Mitarbeiter gerne einen direkten Download-Link.

In diesem Fall müssen Sie die Bit-Version des auf Ihrem Computer installierten Betriebssystems ermitteln. Windows kann entweder 32-Bit oder 64-Bit sein.

1. Öffnen Sie das Startmenü und klicken Sie auf das Symbol Einstellungen.

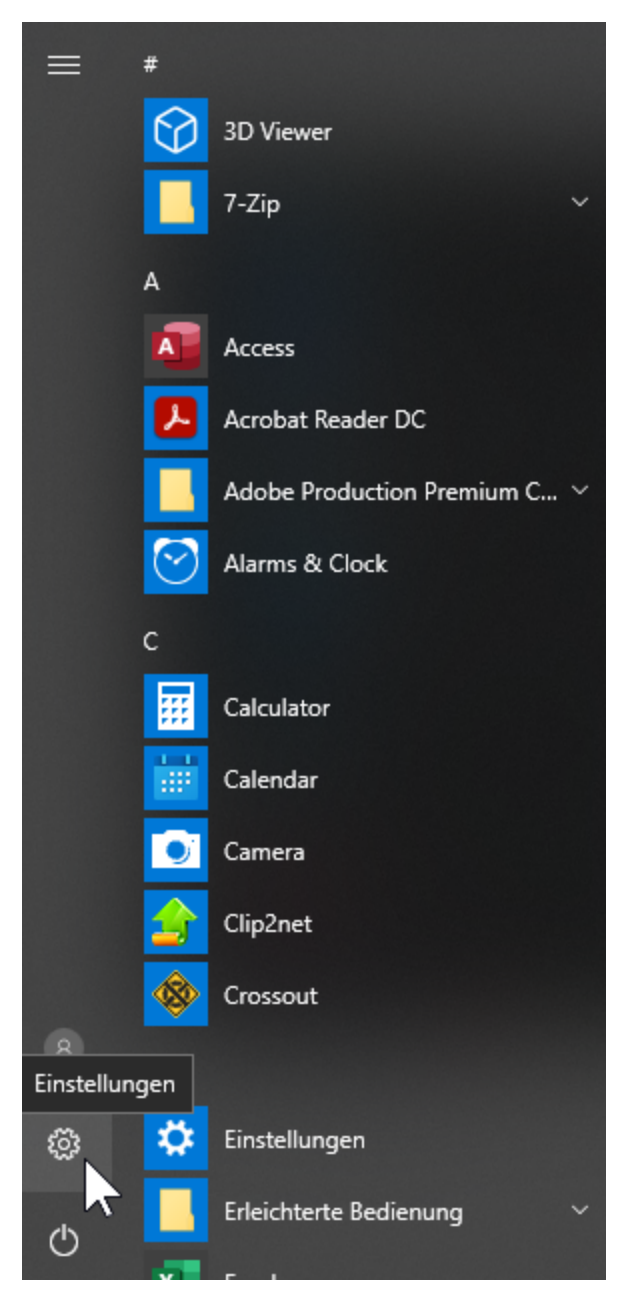

2. Wählen Sie dann den Abschnitt System.

![](_page_7_Figure_0.jpeg)

3. Öffnen Sie als Nächstes die Registerkarte Info. Im Feld Systemtyp sehen Sie, die Bitversion Ihres Betriebssystems.

| ÷          | Einstellungen                        |                                         |                                                                    |  |
|------------|--------------------------------------|-----------------------------------------|--------------------------------------------------------------------|--|
| ŝ          | Startseite                           | Info                                    |                                                                    |  |
| Ei         | nstellung suchen $\wp$               | Der PC wird überwacht und<br>geschützt. |                                                                    |  |
| Syst       | tem                                  | Viren- & Bedrohungsschutz               |                                                                    |  |
| ₽          | Anzeigen Firewall- und Netzwerkschut |                                         | kschutz                                                            |  |
| _          |                                      | 8 Geräteleistung und -in                | tegrität                                                           |  |
| Ļ          | Benachrichtigungen und Aktionen      | App- und Browsersteu                    | erung                                                              |  |
| $\bigcirc$ | Netzbetrieb und Energiesparen        | Weitere Informationen in W              | /indows Defender                                                   |  |
|            | Akku                                 |                                         |                                                                    |  |
| <u> </u>   | Speicher                             | Gerätespezifikatione                    | n                                                                  |  |
| 귱          | Tablet-Modus                         | Gerätename                              | R_BEITEL                                                           |  |
| <b>.</b>   | M 105 11                             | Prozessor                               | Intel(R) Core(TM) i5-4200M CPU @<br>2.50GHz 2.50 GHz               |  |
| [[]]       | Multitasking                         | Installiertes RAM                       | 8,00 GB                                                            |  |
| ₽          | Projizieren auf diesen PC            | Geräte-ID                               | 25BD1788-929E-4E66-<br>B89A-196A9DEEC88B                           |  |
| ж          | Gemeinsame Nutzung                   | Produkt-ID                              | 00329-10438-00000-AA164                                            |  |
| ~          | Remotedesktop                        | Systemtyp                               | 64-bit operating system, x64-based<br>processor                    |  |
| 0          | name could not                       | Stift- und Toucheingabe                 | Für diese Anzeige ist keine Stift- oder<br>Toucheingabe verfügbar. |  |
| $\odot$    | Ιητο                                 |                                         |                                                                    |  |
|            |                                      | Diesen PC umbenennen                    |                                                                    |  |